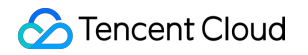

# **Tencent Effect SDK**

# 無料テスト

## 製品ドキュメント

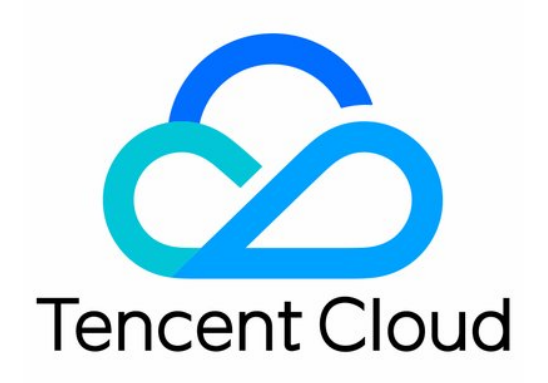

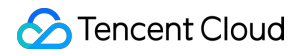

#### **Copyright Notice**

©2013-2024 Tencent Cloud. All rights reserved.

Copyright in this document is exclusively owned by Tencent Cloud. You must not reproduce, modify, copy or distribute in any way, in whole or in part, the contents of this document without Tencent Cloud's the prior written consent.

Trademark Notice

#### 🔗 Tencent Cloud

All trademarks associated with Tencent Cloud and its services are owned by Tencent Cloud Computing (Beijing) Company Limited and its affiliated companies. Trademarks of third parties referred to in this document are owned by their respective proprietors.

#### Service Statement

This document is intended to provide users with general information about Tencent Cloud's products and services only and does not form part of Tencent Cloud's terms and conditions. Tencent Cloud's products or services are subject to change. Specific products and services and the standards applicable to them are exclusively provided for in Tencent Cloud's applicable terms and conditions.

## 無料テスト

最終更新日:::2024-05-22 15:41:05

Tencent Effect SDKでは、テスト版Licenseが提供されており、モバイル版、PC版、およびWeb版のテストを申請 できます。無料で申請可能で、Tencent Effect SDKのテスト版Licenseを利用して顔加工を体験できます。本ドキュ メントでは、テスト版Licenseの無料申請、更新、およびアップグレード操作についてご紹介いたします。

ご注意:

Tencent Effect SDKは顔加工関連の機能を提供し、正式版のTencent Effect SDKを使用するには、SDKプランを 注文し、対応する正式版Licenseの使用許可を取得してください。費用計算については価格概要を参照してください。

購入後、Tencent Cloud Tencent EffectコントロールパネルでTencent Effect正式版Licenseの追加や更新などの操作 ができます。モバイル版、PC版とWeb版で追加や更新が可能です。詳しくはモバイル版Licenseの追加と更新、 PC版Licenseの追加と更新及びWeb版Licenseの追加と更新を参照してください。

### モバイル版テストLicense

#### テスト版Licenseを申請する

Tencent Effect Licenseのテスト版(無料テストは、有効期間が14日間、1回更新可能で、合計28日間)を申請して 無料で体験できます。テスト版Licenseを必要に応じて申請してください。顔加工サービスプランおよびAIケイパ ビリティのテストを申請できます。サービス内容は下記の通りです。

サービスプランはプレミアム版S1-07の使用を許可し、このプランを利用してTencent Effect SDKサービスプラン で提供されるすべての機能をテストできます。プレミアム版のS1-07の機能詳細については機能説明を参照してく ださい。サービスプランS1-07にはX1-01トリミング機能が含まれていますが、その他の機能が含まれていません。

AIケイパビリティでは、X1-01、X1-02とX1-03の使用許可を申請すれば、それぞれトリミング、顔検出及びジェス チャー検出をテストできます。

ご注意:

**Tencent Effect機能はテストの申請を行い、承認された後に使用を許可します**。テスト版使用許可の有効期限は 承認された時刻に準じます。試用期間終了後にテストの更新を申請した場合、有効期限はテスト更新を申請する時 刻に準じます。

Tencent Effect機能のテスト版の審査情報を提出した後、審査中になります。承認されるまで通常1~2営業日で す。例えば、 2022-05-24 12:47:33 に提出し、 2022-05-24 15:23:46 に承認された場合、開始時間 は 2022-05-24 15:23:46 で、14日後、 2022-06-09 00:00:00 に期限切れになります。

一度無料で更新し、14日の無料体験期間以内に更新を申請した場合、2022-06-23 00:00:00 に期限切れになります。14日の無料体験期間が終了した後に更新を申請し、例えば、2022-08-06 22:26:20 に申請した場合、2022-08-22 00:00:00 に期限切れになります。

1. テストモジュールの申請については、新しいテストLicenseを作成し、Tencent EffectテストLicenseを申請す るか、既に作成されたテスト用アプリケーションで新しいテストLicenseを申請する2つの方法でテストLicenseを 作成できます。

方法1:新しいテストLicenseを作成し、Tencent EffectテストLicenseを申請

方法2:既に作成されたテスト用アプリケーションで新しいテストLicenseを申請

1. Tencent Cloud Tencent Effectコントロールパネル→モバイル版Licenseにログインし、テストLicense新規作成 をクリックします。

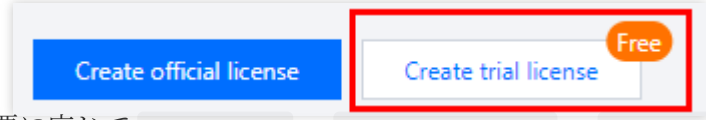

2. 必要に応じて App Name 、 Package Name 、 Bundle ID を記入し、Tencent Effectを選択し、ミドル プランS1-07、AlケイパビリティX1-01、AlケイパビリティX1-02、AlケイパビリティX1-03、Alケイパビリティ からテストが必要な機能を選択してください。チェックを入れた後、会社名、所属業界を記入し、会社の営業許 可証をアップロードし、確定をクリックして審査申請を提出し、人工審査を待ちます。

| Basic Informa                                                     | ation                                                                                                    |                          |
|-------------------------------------------------------------------|----------------------------------------------------------------------------------------------------|--------------------------|
| App name                                                          | SDKTest                                                                                                    | ${}^{\oslash}$           |
|                                                                   | Max 128 bytes; supports letters, Chinese characters, numbers, spaces, underscores, hyphens, and periods. E.g.: UGSV                                                       |                          |
| Package name                                                      | SDKTest                                                                                                    | ${\boldsymbol{\oslash}}$ |
|                                                                   | Max 128 bytes; supports letters, numbers, spaces, underscores, hyphens, and periods. E.g.: tencent.ugsv.com                                                               |                          |
| Bundle ID                                                         | SDKTest                                                                                                    | $\odot$                  |
|                                                                   | Max 128 bytes; supports letters, numbers, spaces, underscores, hyphens, and periods. E.g.: tencent.ugsv.com                                                               |                          |
|                                                                   |                                                                                                    |                          |
| Capability                                                        |                                                                                                    |                          |
| Capability<br>(i) A trial<br>days i                               | license is valid for 14 days. You can extend the validity for another 14 days (28<br>n total).                                                                            |                          |
| Capability<br>(i) A trial<br>days i<br>Tencent Eff<br>Company inf | Iicense is valid for 14 days. You can extend the validity for another 14 days (28<br>n total).<br>fect Valid for 14 days Availabl<br>ormation required Desktop licenses 🖬 | e                        |

| Company name         | vcubetest                                           |                           |
|----------------------|-----------------------------------------------------|---------------------------|
| Industry             | Others / Others                                     | v                         |
| Business certificate |                                                     | Change Delete             |
|                      | Upload a JPG, JPEG, or PNG fi<br>MB. <b>Example</b> | le not larger than 1      |
|                      |                                                     |                           |
| Virtual avatars      |                                                     | Valid for 14 days Availat |

3. テスト版License作成成功後、ページには生成されたLicense情報が表示されます。この時点でLicense URLと License Keyの二つのパラメータはまだ有効になっておらず、提出して審査を通過した後にのみ有効になります。 SDK初期設定時にLicense URLとLicense Keyの二つのパラメータを入力する必要がありますので、以下の情報 をしっかり保存してください。

| Basic informatio | on                  |                | and 1000000, 11, 10 | r <u>c</u>            |          |
|------------------|---------------------|----------------|---------------------|-----------------------|----------|
| LICENSE KEY      |                     | -0             |                     |                       |          |
| Tencent Effect   |                     | Review details | Tencent Effect      |                       | Review o |
| Status           | Review in progress  |                | Status              | Review in progress    |          |
| Feature          | Advanced S107       |                | Feature             | Capability X101       |          |
| Submission time  | 2023-10-31 14:57:23 |                | Submission time     | 2023-10-31 14:57:23   |          |
| Tencent Effect   |                     | Review details |                     |                       |          |
|                  |                     | neview details |                     |                       |          |
| Status           | Conchility X102     |                |                     | Try more capabilities |          |
| Feature          | Capability X103     |                |                     |                       |          |

説明:

テスト版Licenseの有効期間内に右側の編集をクリックして、Bundle IDおよびPackage Nameを変更し、確定をク

リックして保存できますが、これによりテストLicenseの有効なテスト版Tencent Effect機能が再度審査プロセスに 入り、承認されるまで利用できなくなります。

| App name     | Test                                                                                                    |                           |   |  |
|--------------|----------------------------------------------------------------------------------------------------|---------------------------|---|--|
|              | Max 128 bytes; supports letters, Chinese characters, underscores, hyphens, and periods. E.g.: UGSV                                                                                                    | ers, numbers, spaces,     |   |  |
| Package name | Are you sure you want to change the information?                                                                                                    | inderscores, hyphens, and | 0 |  |
| Bundle ID    | This application is using a trial license for<br>Tencent Effect. If you change the Package name<br>or Bundle ID, you will need to go through the<br>review process again before you can use the<br>capability. |                           | 0 |  |
|              | Confirm Cancel                                                                                                    | inderscores, hyphens, and |   |  |

Package Name、Bundle Idがない場合は、「-」を記入してください。

すでに作成されたテスト用アプリケーションで**Tencent Effect**機能のテストを申請したい場合、手順は以下の通 りです。

1. テストしたいアプリケーションを選択し、新機能をテストするをクリックします。

| Basic informat  | ion                 |                |                 |                     |            |
|-----------------|---------------------|----------------|-----------------|---------------------|------------|
| License URL     |                     |                |                 | <b>6</b>            |            |
| License key     |                     | 6              |                 |                     |            |
|                 |                     |                |                 |                     |            |
| Tencent Effect  |                     | Review details | Tencent Effect  |                     | Review det |
| Status          | Review in progress  |                | Status          | Review in progress  |            |
| Feature         | Capability X101     |                | Feature         | Capability X103     |            |
| Submission time | 2023-10-31 14:57:23 |                | Submission time | 2023-10-31 14:57:23 |            |

2. Tencent Effectを選択し、能力選択でテストしたい機能にチェックを入れ、会社名、所属業界を記入し、会社の営業許可証をアップロードし、確定をクリックして審査申請を提出し、人工審査を待ちます。

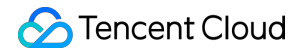

| Tencent Effect<br>Company information require | ed.                                                        | V                            | alid for 14 da<br>esktop licens | iys Available<br>ies 🗹 |
|-----------------------------------------------|------------------------------------------------------------|------------------------------|---------------------------------|------------------------|
| Select capabilities                           |                                                            |                              |                                 |                        |
| Package/Capabilities 🛈                        | <ul> <li>Advanced S107</li> <li>Capability X102</li> </ul> | Capability X<br>Capability X | 101<br>103                      |                        |
| Company<br>information                        |                                                            |                              |                                 |                        |
| Company name                                  | vcubetest                                                  |                              |                                 |                        |
| Industry                                      | Others / Others                                            | Ŧ                            |                                 |                        |
| Business certificate                          |                                                            |                              | Change                          | Delete                 |
|                                               | Upload a JPG, JPEG, or PN<br>MB. <b>Example</b>            | G file not larg              | er than 1                       |                        |
|                                               |                                                            |                              |                                 |                        |

2. 審査申請提出後、会社資格審査中に入ります。審査期間は通常1~2営業日です。審査情報を確認するをクリックして、提出された審査情報を確認できます。

その後のテストをスムーズに行えるために、Package NameとBundle IDを正確に記入してください。

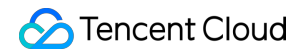

| App name             | SDKTest              |  |
|----------------------|----------------------|--|
| Package name         | SDKTest              |  |
| Bundle ID            | SDKTest              |  |
| Company name         | vcubetest            |  |
| Industry             | Others               |  |
| Business certificate | Business certificate |  |

3. 審査通過後、Tencent Effect機能は状態が正常となり、Tencent Effectテスト版Licenseの申請手続きが完了し、 Tencent Effect機能を使用できるようになります。

| Package name SDKTes                                           | t Bundle ID SDKTest                                          | Creation time 2023-10              | -31 14:57:23                                                  |                                                              |                |
|---------------------------------------------------------------|--------------------------------------------------------------|------------------------------------|---------------------------------------------------------------|--------------------------------------------------------------|----------------|
| <b>Basic informatic</b><br>License URL<br>License key         | n                                                            | r.                                 |                                                               | 6                                                            |                |
| <b>Tencent Effect</b><br>Status<br>Feature<br>Validity period | Normal<br>Advanced S107<br>2023-10-31 15:35:57 - 20          | Renew Upgrade<br>23-11-14 23:59:59 | <b>Tencent Effect</b><br>Status<br>Feature<br>Submission time | Review in progress<br>Capability X101<br>2023-10-31 14:57:23 | Review details |
| <b>Tencent Effect</b><br>Status<br>Feature<br>Submission time | Review in progress<br>Capability X103<br>2023-10-31 14:57:23 | Review details                     |                                                               | Try more capabilities                                        |                |

説明:

**審査に通らない場合、審査結果**をクリックして審査結果と審査備考で審査に通らない理由を確認し、**再審査を申** 請をクリックします。審査情報を変更して提出し、人工審査を待ちます。

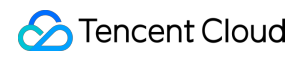

| Tencent Effect  |                     | Review result Retr |
|-----------------|---------------------|--------------------|
| Status          | Review failed       |                    |
| Feature         | Advanced S107       |                    |
| Submission time | 2023-10-31 14:57:23 |                    |

#### テスト版License更新

テスト版Licenseの初回申請は有効期間がデフォルトで14日で、期限が切れた後に1回を更新できます。Tencent Effect機能の右側にある更新をクリックし、更新するをクリックすれば、この機能の有効期限を14日間延長できま す。

| Package name SDKTes | t Bundle ID SDKTest        | Creation time 2023-10 | )-31 14:57:23   |                       |             |
|---------------------|----------------------------|-----------------------|-----------------|-----------------------|-------------|
| Basic informatic    | on                         |                       |                 |                       |             |
| License URL         |                            |                       |                 | <b>6</b>              |             |
| License key         |                            | 6                     |                 |                       |             |
|                     |                            |                       |                 |                       |             |
| Tencent Effect      |                            | Renew Upgrade         | Tencent Effect  |                       | Review deta |
| Status              | Normal                     |                       | Status          | Review in progress    |             |
| Feature             | Advanced S107              |                       | Feature         | Capability X101       |             |
| Validity period     | 2023-10-31 15:35:57 - 2023 | 3-11-14 23:59:59      | Submission time | 2023-10-31 14:57:23   |             |
|                     |                            |                       |                 |                       |             |
| Tencent Effect      |                            | Review details        |                 |                       |             |
| Status              | Review in progress         |                       |                 | Try more capabilities |             |
| Feature             | Capability X103            |                       |                 |                       |             |
| Submission time     | 2023-10-31 14:57:23        |                       |                 |                       |             |

#### 説明:

テスト版Licenseは有効期間が合計28日で、一度だけ更新できます。引き続きご利用いただく場合は、正式版 Licenseを購入してください。

#### テスト版Licenseのアップグレード

Tencent Effect機能のテスト版Licenseを正式版Licenseにアップグレードし、使用期間を延長したい場合は、まず Tencent Effect正式版プランを選択して購入し、次の操作を実行してください。

1. テスト版LicenseのTencent Effect機能のアップグレードをクリックしてください。

| Package name SDKTes                                                                                                    | t Bundle ID SDKTest        | Creation time 2023-10-3 | 31 14:57:23     |                       |              |
|----------------------------------------------------------------------------------------------------|----------------------------|-------------------------|-----------------|-----------------------|--------------|
| Basic informatio                                                                                                    | n                          |                         |                 |                       |              |
| License URL<br>License key                                                                                                    |                            | 6                       |                 | 6                     |              |
| , in the second second s |                            | -                       |                 |                       |              |
| Tencent Effect                                                                                                    |                            | Renew Upgrade           | Tencent Effect  |                       | Review detai |
| Status                                                                                                    | Normal                     |                         | Status          | Review in progress    |              |
| Feature                                                                                                    | Advanced S107              |                         | Feature         | Capability X101       |              |
| Validity period                                                                                                    | 2023-10-31 15:35:57 - 2023 | 3-11-14 23:59:59        | Submission time | 2023-10-31 14:57:23   |              |
|                                                                                                    |                            |                         |                 |                       |              |
| Tencent Effect                                                                                                    |                            | Review details          |                 |                       |              |
| Status                                                                                                    | Review in progress         |                         |                 | Try more capabilities |              |
| Feature                                                                                                    | Capability X103            |                         |                 |                       |              |
| Submission time                                                                                                    | 2023-10-31 14:57:23        |                         |                 |                       |              |

2. アップグレード画面で**すぐにバインド**をクリックし、バインドされていないTencent Effectプランを選択し、**確** 定をクリックすれば、同一プラン名の正式アプリケーションにアップグレードし、同時にTencent Effect機能の正 式版Licenseがアンロックされ、審査が不要です。バインド可能なTencent Effectプランがない場合、Tencent Effect SDK購入ページで購入できます。

| Upgrade             |                                                     | ×                                       |
|---------------------|-----------------------------------------------------|-----------------------------------------|
| Upgrade informa     | tion                                                |                                         |
| Current edition     | Advanced S104                                       |                                         |
| Upgrade to          | Tencent Effect official                             |                                         |
| 3ind license reso   | burces                                              |                                         |
| Capability          | License Resource Name/ID                            | Validity period                         |
| Tencent Effect      | You haven't bound a li                              | icense resource y <mark>et Bind</mark>  |
|                     | Search by license resource name (such as "live stre | am publishing") or ID (such as "18162") |
|                     | License Resource Name/ID                            | Validity period ↓                       |
|                     | Advanced S104<br>Resource ID: 4                     | 2022-10-13 to 2023-10-13                |
|                     | Basic A100<br>Resource ID: 2                        | 2022-10-09 to 2023-10-09                |
| ou can go to the Li | Basic A100<br>Resource ID: 1                        | 2022-10-09 to 2023-10-09                |
|                     | Advanced S104                                       | 2022-10-08 to 2023-10-08                |

## PC版のテストLicense

#### テスト版Licenseを申請する

Tencent Effect Licenseのテスト版(無料テストの有効期間は14日間、1回更新可能で、合計28日間)を申請して無料で体験できます。テスト版Licenseのサービスプランはプレミアム版S1 - 07の使用を許可し、このプランを利用してTencent Effect SDKで提供されるすべての機能をテストできます。プレミアム版S1 - 07の機能詳細については機能説明を参照してください。

#### ご注意:

**Tencent Effect機能はテストの申請を行い、承認された後に使用を許可します**。テスト版使用許可の有効期限は 承認された時刻に準じます。試用期間終了後にテストの更新を申請した場合、有効期限はテスト更新を申請する時 刻に準じます。

Tencent Effect機能のテスト版の審査情報を提出した後、審査中になります。承認されるまで通常1~2営業日で す。例えば、 2022-05-24 12:47:33 に提出し、 2022-05-24 15:23:46 に承認された場合、開始時間 は 2022-05-24 15:23:46 で、14日後、 2022-06-09 00:00:00 に期限切れになります。 一度無料で更新し、14日の無料体験期間以内に更新を申請した場合、 2022-06-23 00:00:00 に期限切れにな ります。14日の無料体験期間が終了した後に更新を申請し、例えば、 2022-08-06 22:26:20 に申請した場 合、 2022-08-22 00:00:00 に期限切れになります。

新しいテストLicenseを作成し、Tencent EffectテストLicenseを申請する方法でテストLicenseを作成できます。 1. Tencent Cloud Tencent Effectコントロールパネル→PC版Licenseにログインし、テストLicense新規作成をク リックします。

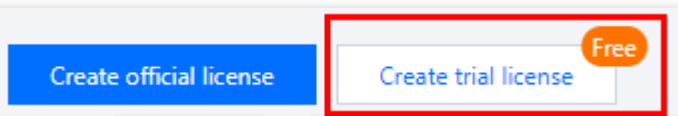

2. 必要に応じて App Name、 WinProcess Name、 MacBundle ID を記入し、Tencent Effectを選択し、 ミドルプランS1 - 07、AlケイパビリティX1 - 01、AlケイパビリティX1 - 02、AlケイパビリティX1 - 03からテスト が必要な機能にチェックを入れてください。正しい会社名、所属業界を記入し、会社の営業許可証をアップロー ドし、確定をクリックして審査申請を提出し、人工審査を待ちます。

Tencent Effect SDK

| Basic information                                                                                                    |                                                                                                    |
|----------------------------------------------------------------------------------------------------|----------------------------------------------------------------------------------------------------|
| App name                                                                                                    | SDKTest                                                                                                    |
|                                                                                                    | Max 128 bytes; supports letters, Chinese characters, numbers, spaces, underscores, hyphens, and periods. E.g.: UGSV                                                                                                    |
| Process name (Win)                                                                                                    | SDKTest                                                                                                    |
|                                                                                                    | Max 128 bytes; supports letters, numbers, spaces, underscores, hyphens, and periods. E.g.: ugsv.exe                                                                                                    |
| Bundle ID (macOS)                                                                                                    | SDKTest                                                                                                    |
|                                                                                                    | Max 128 bytes; supports letters, numbers, spaces, underscores, hyphens, and                                                                                                    |
|                                                                                                    | periods. E.g.: tencent.ugsv.com                                                                                                    |
| Capability                                                                                                    |                                                                                                    |
| <ul> <li>A trial licen:<br/>days in tota</li> </ul>                                                                                                    | i).                                                                                                    |
| A trial licen:<br>days in tota     Tencent Effect     Company informat                                                                                                    | I).<br>Valid for 14 days (20<br>Valid for 14 days Available                                                                                                    |
| <ul> <li>A trial licent<br/>days in tota</li> <li>Tencent Effect</li> <li>Company informat</li> <li>Select capat</li> </ul>                                                         | Valid for 14 days (20<br>Valid for 14 days Available<br>tion required                                                                                                    |
| <ul> <li>A trial licent<br/>days in tota</li> <li>Tencent Effect</li> <li>Company informat</li> <li>Select capate</li> <li>Package/Capate</li> </ul>                                | Valid for 14 days (20<br>Valid for 14 days Available<br>tion required<br>bilities<br>bilities                                                                                                    |
| <ul> <li>A trial licens<br/>days in tota</li> <li>Tencent Effect</li> <li>Company informat</li> <li>Select capat</li> <li>Package/Capat</li> </ul>                                  | Valid for 14 days (20<br>Valid for 14 days Available<br>tion required<br>bilities<br>bilities () Advanced S107 Capability X101<br>Capability X102 Capability X103                                                                                                    |
| <ul> <li>A trial licent<br/>days in tota</li> <li>Tencent Effect</li> <li>Company informat</li> <li>Select capat</li> <li>Package/Capat</li> <li>Company<br/>information</li> </ul> | Valid for 14 days (20<br>Valid for 14 days Available<br>tion required<br>Dilities<br>Dilities ① 《 Advanced S107 《 Capability X101<br>② Capability X102 《 Capability X103                                                                                                    |
| <ul> <li>A trial licent days in tota</li> <li>Tencent Effect</li> <li>Company informat</li> <li>Select capate</li> <li>Package/Capate</li> <li>Company information</li> </ul>       | Valid for 14 days (20<br>Valid for 14 days Available<br>tion required<br>bilities<br>bilities ③   ✓ Advanced S107   ✓ Capability X101                                                                                                    |
| A trial licent<br>days in tota     Tencent Effect     Company informat     Select capat     Package/Capat     Company     information     Company na                                | I).     Valid for 14 days Available       vilities     Valid for 14 days Available       vilities     ✓ Advanced S107 ✓ Capability X101       □ Capability X102 ✓ Capability X103                                                                                                    |
| A trial licent<br>days in tota     Tencent Effect     Company informat     Select capat     Package/Capat     Company     information     Company na     Industry                   | Valid for 14 days Available<br>Valid for 14 days Available<br>vilities<br>vilities<br>vilities<br>vilities<br>vilities<br>vilities<br>vilities<br>Others / Others<br>vilities<br>vilities<br>v                                                                                            |
| A trial licent<br>days in tota     Company information     Company information     Company information     Industry     Business cer                                                | Advanced S107 Capability X101<br>ame vcubetest<br>Others / Others value of the value value of the value of the va                                                                                                    |
| A trial licent<br>days in tota     Company informat     Select capate     Package/Capate     Company information     Company na     Industry     Business cere                      | I).<br>Valid for 14 days Available<br>ion required<br>iiities<br>iiities<br>iities<br>iities |

3. テスト版License作成成功後、ページには生成されたLicense情報が表示されます。この時点でLicense URLと License Keyの二つのパラメータはまだ有効になっておらず、提出して審査を通過した後にのみ有効になります。 SDK初期設定時にLicense URLとLicense Keyの二つのパラメータを入力する必要がありますので、以下の情報 をしっかり保存してください。

| License URL<br>License key |                     | 6              |                 | 6                     |          |
|----------------------------|---------------------|----------------|-----------------|-----------------------|----------|
| -                          |                     | _              |                 |                       |          |
| Tencent Effect             |                     | Review details | Tencent Effect  |                       | Review d |
| Status                     | Review in progress  |                | Status          | Review in progress    |          |
| Feature                    | Capability X101     |                | Feature         | Capability X103       |          |
| Submission time            | 2023-11-01 11:49:49 |                | Submission time | 2023-11-01 11:49:49   |          |
| Tencent Effect             |                     | Review details |                 |                       |          |
| 0.1                        |                     |                |                 |                       |          |
| Status                     | Review in progress  |                |                 | Try more capabilities |          |
| reature                    | Advanced S107       |                |                 |                       |          |

#### 説明:

テスト版Licenseの有効期間内に右側の**編集**をクリックして、WinProcess NameおよびMacBundle IDを変更し、**確** 定をクリックして保存できますが、これによりテストLicenseの有効なテスト版Tencent Effect機能が**再度審査プロ** セスに入り、承認されるまで利用できなくなります。

| App name     | Test                                                                                                    |                           |
|--------------|----------------------------------------------------------------------------------------------------|---------------------------|
|              | Max 128 bytes; supports letters, Chinese charact<br>underscores, hyphens, and periods. E.g.: UGSV                                                                                               | ers, numbers, spaces,     |
| Package name | Are you sure you want to change the information?                                                                                                    | inderscores, hyphens, and |
| Bundle ID    | This application is using a trial license for<br>Tencent Effect. If you change the Package name<br>or Bundle ID, you will need to go through the<br>review process again before you can use the |                           |
|              | capability.                                                                                                    | inderscores, hyphens, and |
|              | Confirm Cancel                                                                                                    |                           |

4. 審査申請提出後、会社資格審査中に入ります。審査期間は通常1~2営業日です。審査情報を確認するをクリックして、提出された審査情報を確認できます。

5. 審査通過後、Tencent Effect機能は状態が正常となり、Tencent Effectテスト版Licenseの申請手続きが完了し、 Tencent Effect機能を使用できるようになります。

| Basic informatio    | n                       |                  |                 |                       |           |
|---------------------|-------------------------|------------------|-----------------|-----------------------|-----------|
| License URL         |                         |                  |                 | 6                     |           |
| License key         |                         |                  |                 |                       |           |
|                     |                         |                  |                 |                       |           |
|                     |                         |                  |                 |                       |           |
| Tencent Effect      |                         | Review details   | Tencent Effect  |                       | Review de |
| Status              | Review in progress      |                  | Status          | Review in progress    |           |
| Feature             | Capability X101         |                  | Feature         | Capability X103       |           |
| Submission time     | 2023-11-01 11:49:49     |                  | Submission time | 2023-11-01 11:49:49   |           |
|                     |                         |                  |                 |                       |           |
|                     |                         |                  |                 |                       |           |
| Tencent Effect      |                         | Renew Upgrade    |                 |                       |           |
| Status              | Normal                  |                  |                 | Try more capabilities |           |
| Feature             | Advanced S107           |                  |                 |                       |           |
| A 19 19 19 19 19 19 | 2022 11 01 16:22:42 202 | 2 15 01 22-50-50 |                 |                       |           |

説明:

**審査に通らない場合、審査結果**をクリックして審査結果と審査備考で審査に通らない理由を確認し、**再審査を申** 請をクリックします。審査情報を変更して提出し、人工審査を待ちます。

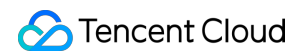

| Tencent Effect  |                     | Review result Retr |
|-----------------|---------------------|--------------------|
| Status          | Review failed       |                    |
| Feature         | Advanced S107       |                    |
| Submission time | 2023-11-01 11:51:20 |                    |

#### テスト版License更新

テスト版Licenseの初回申請は有効期間がデフォルトで14日で、期限が切れた後に1回を更新できます。Tencent Effect機能の右側にある更新をクリックし、更新するをクリックすれば、この機能の有効期限を14日間延長できま す。

| Basic informatio | n                   |                |                 |                       |           |
|------------------|---------------------|----------------|-----------------|-----------------------|-----------|
| License URL      |                     |                |                 | 6                     |           |
| License key      |                     |                |                 |                       |           |
|                  |                     |                |                 |                       |           |
|                  |                     |                |                 |                       |           |
| Tencent Effect   |                     | Review details | Tencent Effect  |                       | Review de |
| Status           | Review in progress  |                | Status          | Review in progress    |           |
| Feature          | Capability X101     |                | Feature         | Capability X103       |           |
| Submission time  | 2023-11-01 11:49:49 |                | Submission time | 2023-11-01 11:49:49   |           |
|                  |                     |                |                 |                       |           |
| T                |                     |                |                 |                       |           |
| lencent Effect   |                     | Renew Upgrade  |                 |                       |           |
|                  |                     |                |                 | Tourse and killston   |           |
| Status           | Normal              |                |                 | Try more capabilities |           |

#### 説明:

テスト版Licenseは有効期間が合計28日で、一度だけ更新できます。引き続きご利用いただく場合は、正式版 Licenseを購入してください。

#### テスト版Licenseのアップグレード

Tencent Effect機能のテスト版Licenseを正式版Licenseにアップグレードし、使用期間を延長したい場合は、まず Tencent Effect正式版プランを選択して購入し、次の操作を実行してください。

1. テスト版LicenseのTencent Effect機能のアップグレードをクリックしてください。

| Basic informat  | ion                 |                |                 |                       |           |
|-----------------|---------------------|----------------|-----------------|-----------------------|-----------|
| License URL     |                     |                |                 | <b>6</b>              |           |
| License key     |                     | 6              |                 |                       |           |
|                 |                     |                |                 |                       |           |
| Tencent Effect  |                     | Review details | Tencent Effect  |                       | Review de |
| Status          | Review in progress  |                | Status          | Review in progress    |           |
| Feature         | Capability X101     |                | Feature         | Capability X103       |           |
| Submission time | 2023-11-01 11:49:49 |                | Submission time | 2023-11-01 11:49:49   |           |
|                 |                     |                |                 |                       |           |
|                 |                     | Renew Upgrade  |                 |                       |           |
| Tencent Effect  |                     |                |                 |                       |           |
| Tencent Effect  | Normal              |                |                 | Try more canabilities |           |

2. アップグレード画面で**すぐにバインド**をクリックし、バインドされていないTencent Effectプランを選択し、**確** 定をクリックすれば、同一プラン名の正式アプリケーションにアップグレードし、同時にTencent Effect機能の正 式版Licenseがアンロックされ、審査が不要です。バインド可能なTencent Effectプランがない場合、Tencent Effect SDK購入ページで購入できます。

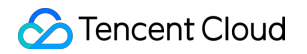

| Upgrade                       |                                                                                   | >                                                           |
|-------------------------------|-----------------------------------------------------------------------------------|-------------------------------------------------------------|
| Upgrade informa               | tion                                                                              |                                                             |
| Current edition<br>Upgrade to | Advanced S104<br>Tencent Effect official                                          |                                                             |
| Bind license resc             | burces                                                                            |                                                             |
| Capability                    | License Resource Name/ID                                                          | Validity period                                             |
| Tencent Effect                | You haven't bound a licer                                                         | nse resource y <mark>et Bind</mark>                         |
|                               | Search by license resource name (such as "live stream<br>License Resource Name/ID | publishing") or ID (such as "18162") Q<br>Validity period ↓ |
|                               | Advanced S104<br>Resource ID: 4                                                   | 2022-10-13 to 2023-10-13                                    |
|                               | Basic A100<br>Resource ID: 2                                                      | 2022-10-09 to 2023-10-09                                    |
| You can go to the Lic         | Basic A100<br>Resource ID: 1                                                      | 2022-10-09 to 2023-10-09                                    |
|                               | Advanced S104<br>Baseurea ID: 2                                                   | 2022-10-08 to 2023-10-08                                    |

## Web版のテストLicense

#### テスト版Licenseを申請する

Tencent Effect Licenseのテスト版(無料テストは最大3つの項目トまで申請でき、各項目は有効期間が14日間、1 回更新可能で、合計28日間)を申請して無料で体験できます。テスト版Licenseはミドルプランの単一のドメイン 名の使用を許可し、このプランを利用してTencent Effect SDKで提供されるすべての機能をテストできます。機能 詳細については機能説明ミドル版を参照してください。

新しいテストLicenseを作成し、Tencent EffectテストLicenseを申請する方法でテストLicenseを作成できます。 1. Tencent Cloud Tencent Effectコントロールパネル→Web版Licenseにログインし、テストLicense新規作成をク リックします。

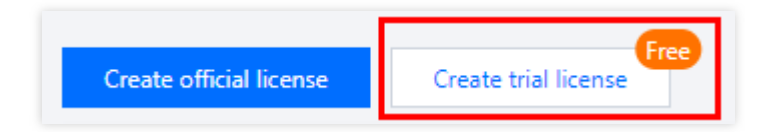

2. 必要に応じて Project Name 、 Domain および ミニプログラムAppid を記入し、Web Licenseはウェブ サイトのドメイン名およびミニプログラムApplDにバインドできます。業務シナリオに応じて記入し、確定をク リックして審査申請を提出してください。

| Create trial license                                                                                  | 2                                                                                                    | × |
|----------------------------------------------------------------------------------------------------|----------------------------------------------------------------------------------------------------|---|
| <ul> <li>A web lice</li> <li>A trial licer</li> <li>14 days. You</li> <li>You can critical</li> </ul> | nse can be used for a domain and a Weixin Mini Program.<br>nse can unlock all features of the Advanced edition. Its validity period is<br>ou can extend it for another 14 days (28 days in total).<br>eate at most three trial licenses |   |
| Project name *                                                                                        | SDKTest<br>Max 128 bytes; supports Chinese characters, letters, numbers, spaces, and<br>special characters                                                                                                    | 0 |
| Domain                                                                                                | SDKTest.com<br>Max 128 bytes; does not support wildcards                                                                                                    | 0 |
| Mini Program AppID                                                                                    | wx1234567890abcdef<br>A 16-character combination of numbers and letters; starts with "wx"                                                                                                    | 0 |
|                                                                                                    | OK Cancel                                                                                                    |   |

3. テスト版Licenseが作成された後、生成されたLicenseの情報がページに表示されます。SDK初期化にLicense KeyとLicense Tokenの2つのパラメータを渡す必要があるため、下記の情報を大切に保管してください。

| Web Domain SDKTest.com | Mini Program AppID wx1234567890abc | def 🗖 Creation time | 2023-10-27 16:36:14 |
|------------------------|------------------------------------|---------------------|---------------------|
| Basic information      |                                    | Beauty AR           | Web - Trial         |
|                        | -                                  | Charles             | Newsel              |
| License key            |                                    | Status              | Normal              |

#### 説明:

テスト版License有効期間内に右側の**編集**をクリックして、DomainおよびミニプログラムAppidを変更し、確定を クリックして保存できます。

| SDKTest Trial license | Mini Program AppID 🛛 wx1234567890abcdef 🗖 | Creation time 20 | 23-10-27 16:36:14                          |           | ł    |
|-----------------------|-------------------------------------------|------------------|--------------------------------------------|-----------|------|
| Basic information     |                                           | Beauty AR W      | /eb - Trial                                | Upgrade R | enew |
| License key           | <b>后</b>                                  | Status           | Normal                                     | opgrade   |      |
| icense token          | ****** Ø                                  | Validity period  | 2023-10-27 16:36:14 to 2023-11-10 16:36:14 |           |      |
|                       |                                           | Auto-renewal     | -                                          |           |      |
|                       |                                           |                  |                                            |           |      |

#### テスト版License更新

テスト版Licenseの初回申請は有効期間がデフォルトで14日で、期限が切れた後に1回を更新できます。Tencent Effect機能の右側にある更新をクリックし、更新するをクリックすれば、この機能の有効期限を14日間延長できま す。

| Web Domain SDKTest.com 🗖 | Mini Program AppID 🛛 wx1234567890abcdef 🗖 | Creation time 20 | 23-10-27 16:36:14                          |      |
|--------------------------|-------------------------------------------|------------------|--------------------------------------------|------|
| Basic information        |                                           | Beauty AR W      | /eb - Trial                                | lles |
| License key              | 6                                         | Status           | Normal                                     | Upg  |
| License token            | www.g                                     | Validity period  | 2023-10-27 16:36:14 to 2023-11-10 16:36:14 |      |
|                          |                                           | Auto rongual     |                                            |      |

#### 説明:

テスト版Licenseは有効期間が合計28日で、一度だけ更新できます。引き続きご利用いただく場合は、正式版 Licenseを購入してください。

#### テスト版Licenseのアップグレード

Tencent Effect機能のテスト版Licenseを正式版Licenseにアップグレードし、使用期間を延長したい場合は、まず Tencent Effect正式版パッケージを選択して購入し、次の操作を実行してください。 1. テスト版LicenseのTencent Effect機能の**アップグレード**をクリックしてください。

| SDKTest Trial license | Mini Program AppID 🛛 wx1234567890abcdef 🗖 | Creation time 20 | 23-10-27 16:36:14                          | E             |
|-----------------------|-------------------------------------------|------------------|--------------------------------------------|---------------|
| Basic information     |                                           | Beauty AR W      | /eb - Trial                                | Upgrade Renew |
| License key           | 6                                         | Status           | Normal                                     |               |
| License token         | * Ø                                       | Validity period  | 2023-10-27 16:36:14 to 2023-11-10 16:36:14 |               |
|                       |                                           | Auto-renewal     | -                                          |               |
|                       |                                           |                  |                                            |               |

2. アップグレード画面でベーシック版かミドル版を選択し、すぐにバインドをクリックし、バインドされていないTencent Effectプランを選択し、確定をクリックすれば、同一プラン名の正式アプリケーションにアップグレードし、同時にTencent Effect機能の正式版Licenseがアンロックされ、審査が不要です。バインド可能なTencent Effectプランがない場合、Tencent Effect SDK購入ページで購入できます。

| Current edition                                       | Advanced                                                                               |                                           |                                                                                                    |   |
|-------------------------------------------------------|----------------------------------------------------------------------------------------|-------------------------------------------|----------------------------------------------------------------------------------------------------|---|
| Upgrade to                                            | <b>Standard</b><br>Beautification, filters, 2D stickers, makeffects, and segmentation; | ceup 3D st<br>addit<br>editio             | anced<br>ickers, Animoji, and virtual avatars in<br>ion to the capabilities of the Standard<br>on; |   |
|                                                       | L                                                                                      |                                           |                                                                                                    |   |
| ect a license re<br>apability                         | source<br>Resource name/ID                                                             | Validi                                    | ty period                                                                                          |   |
| e <b>ct a license re</b><br>apability<br>eauty AR Web | source<br>Resource name/ID<br>You                                                      | Validi                                    | ty period<br>e resource ye <mark>Bind</mark>                                                       |   |
| lect a license re<br>Capability<br>Heauty AR Web      | source Resource name/ID You Ses at Search by license name or resource                  | Validi<br>haven't bound a licens<br>ce ID | ty period<br>e resource ye <mark>Bind</mark>                                                       | Q |